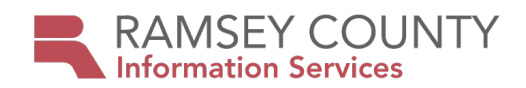

| Initiate Multi-Factor/Self-Service Pass                                                                                                    | word Reset Enrollment                                                           |
|----------------------------------------------------------------------------------------------------|---------------------------------------------------------------------------------|
| <ol> <li>Open a web browser on your computer and browse<br/>to <u>https://aka.ms/setupsecurityinfo</u></li> </ol>                                                                                                    | <ul> <li>Q Bing x +</li> <li>← → C  https://aka.ms/setupsecurityinfo</li> </ul> |
| <ol> <li>Type in your Ramsey County email address when<br/>you receive the Sign In screen (i.e.<br/><u>firstname.lastname@co.ramsey.mn.us</u>)         <ul> <li><i>a.</i> Ramsey County contractors, vendors, or<br/>consultants: If you do not have a Ramsey<br/>County email address, please append<br/>@co.ramsey.mn.us to the end of your<br/>Ramsey County username.</li> </ul> </li> <li>and click Next</li> </ol> | Microsoft<br>Sign in<br>@co.ramsey.mn.us<br>Can't access your account?<br>Next  |
| <ol> <li>If your browser prompts you to save your password,<br/>click No or Never</li> </ol>                                                                                                    | Save password?<br>Username @co.ramsey.mn.us<br>Password<br>Save Never           |

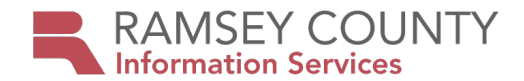

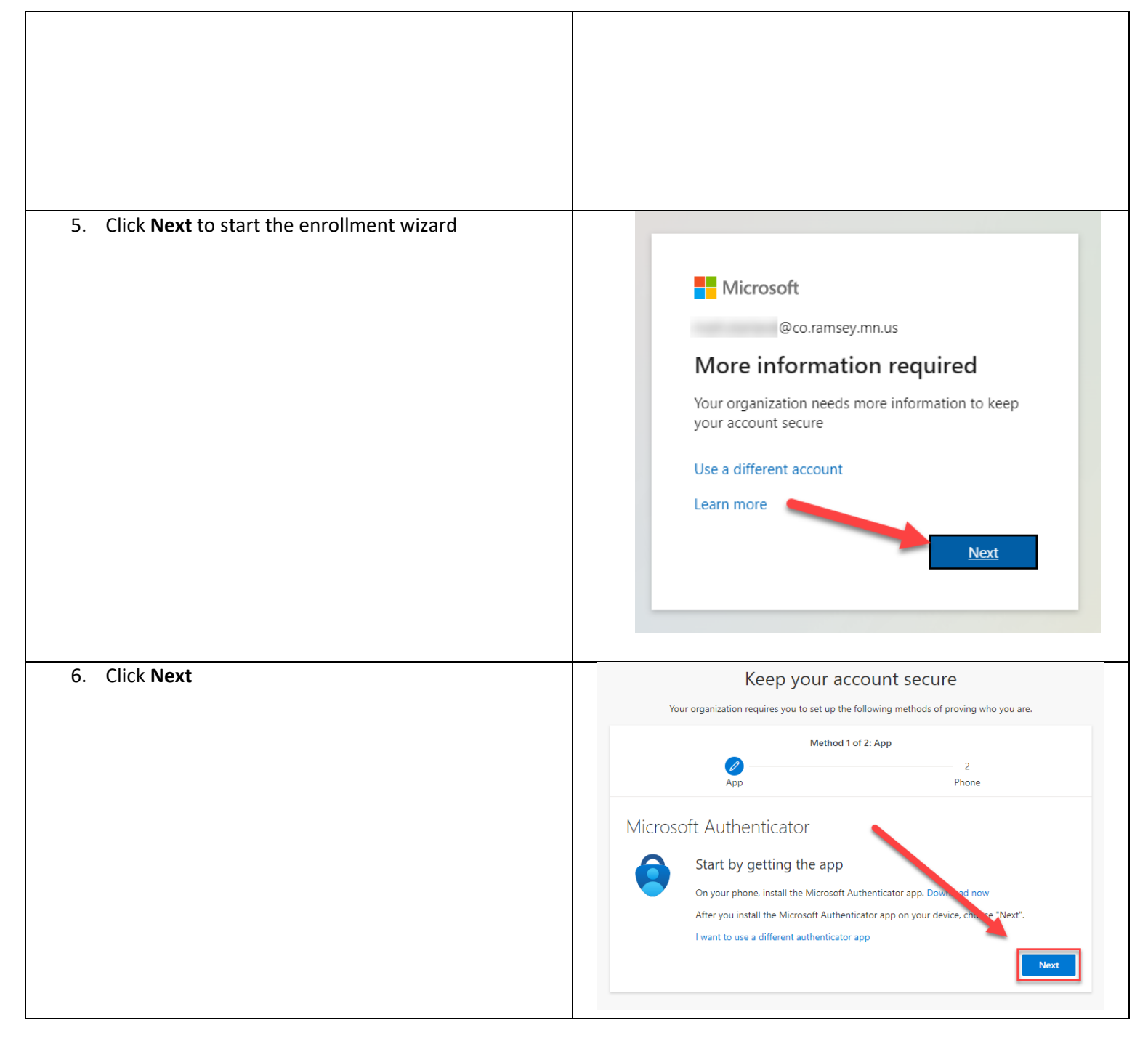

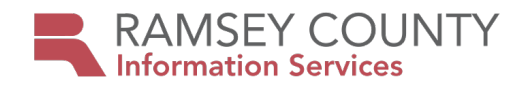

| 7. Click Next                                                                 | App   App   App App App App App App App App App App App App App App App App App App App App App App App App App App App App App App App App App App App App App App App App App App App App App App App App App App App App < |
|-------------------------------------------------------------------------------|----------------------------------------------------------------------------------------------------|
| <ol> <li>Once you receive this screen, proceed to step 9<br/>below</li> </ol> | Keep your account secure   Your organization requires you to set up the following methods of proving who you are.   Method 1 of 2: App   2   App   Phone   Microsoft Authenticator Scan the QR code This will connect the Microsoft Authenticator app with your account. After you scan the QR code. This will connect the Microsoft Authenticator app with your account. Contract of the QR code whent. The sea image? Mark to sea image? Mark to sea image?                                                                                                    |

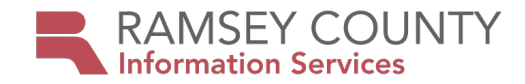

# Download and Install the Microsoft Authenticator Mobile App On Your Mobile Device

The following screenshots and steps are for iPhones. Androids will be similar.

If you already have the Microsoft Authenticator app installed on your mobile device, please open the app, add a new account, and proceed to step 16.

9. Go to the **app store** on your mobile device and search for the **Microsoft Authenticator** application and install it

10. Tap the **Authenticator** app on your mobile device to open it

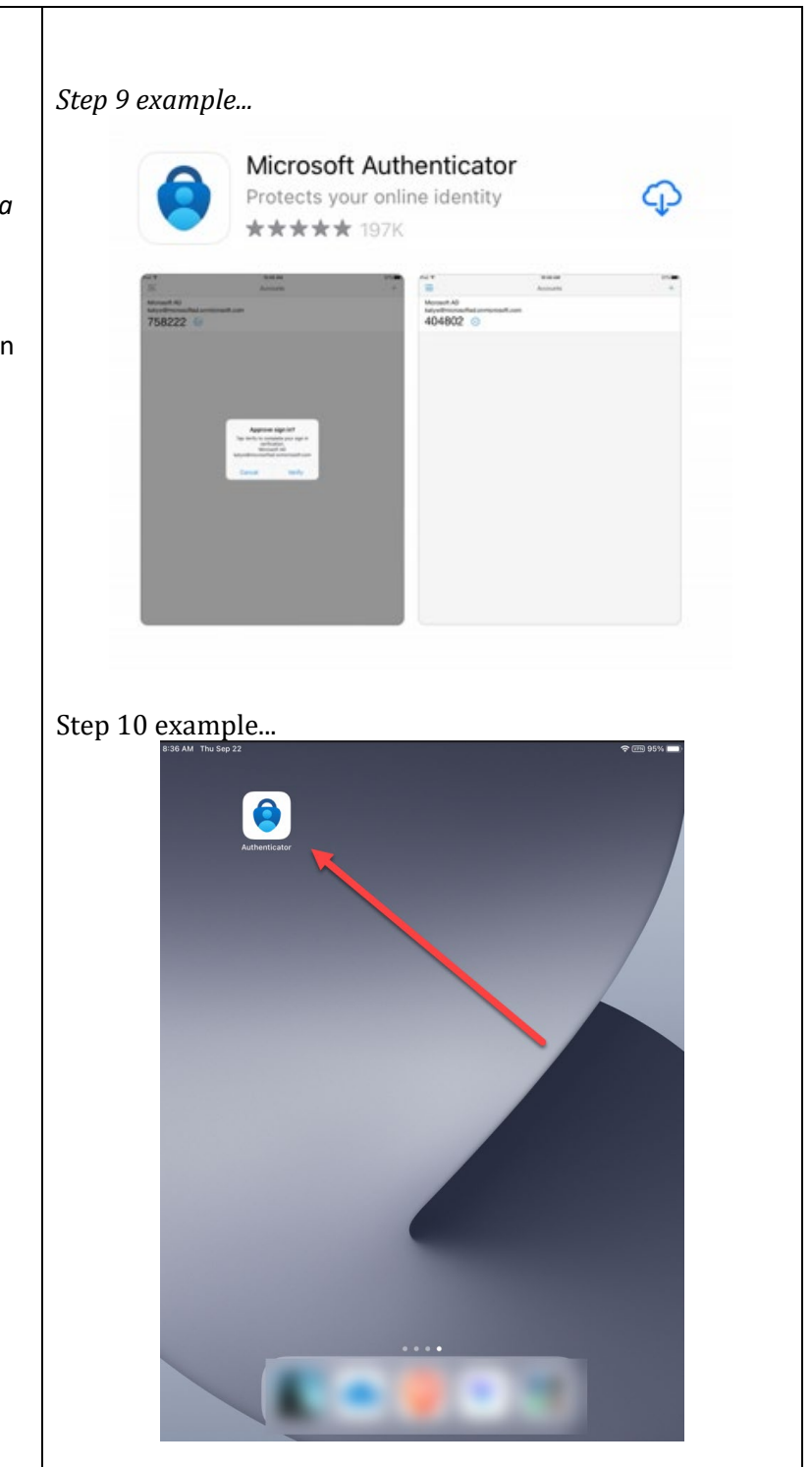

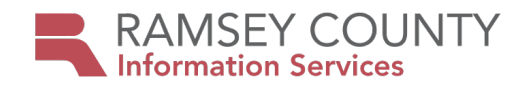

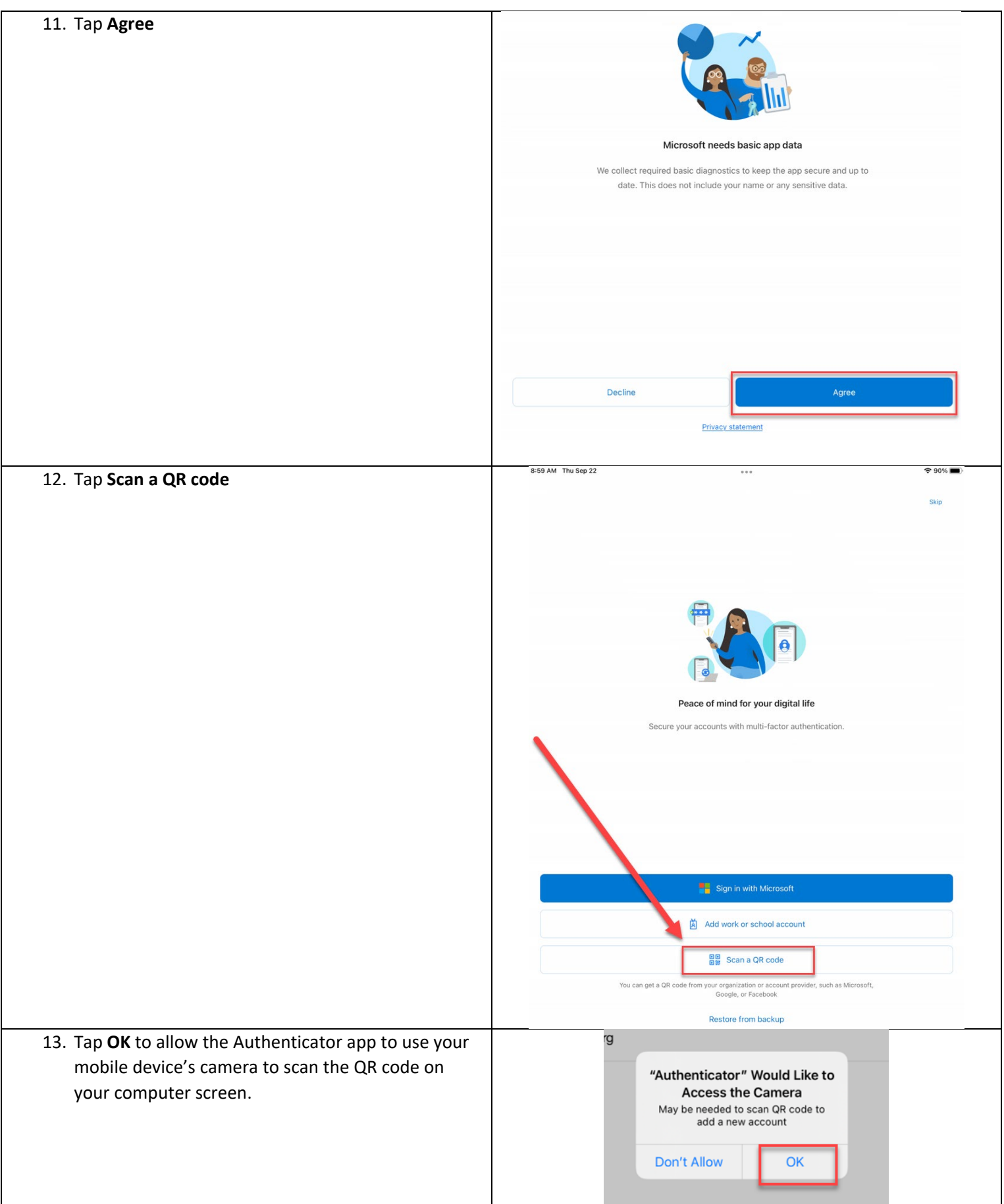

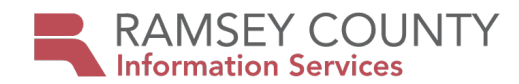

| 14. Tap <b>OK</b> if you receive the App lock enabled prompt                                                                                                    | App lock enabled<br>To better protect Authenticator, we've<br>enabled app lock by default. To turn it<br>off, go to the app settings.                                           |
|----------------------------------------------------------------------------------------------------|----------------------------------------------------------------------------------------------------|
| 15. Tap <b>Allow</b>                                                                                                    | "Authenticator" Would Like to<br>Send You Notifications<br>Notifications may include alerts,<br>sounds, and icon badges. These can<br>be configured in Settings.<br>Don't Allow |
| 16. Point your mobile device's camera at your<br>computer screen that has the QR code window<br>open and your mobile device will automatically<br>recognize the code. |                                                                                                    |
| 17. You should now see your Ramsey County email<br>address listed in the Microsoft Authenticator app<br>on your mobile device                                         | 2:53<br>E Authenticator +<br>Ramsey County<br>@co.ramsey.mn.us                                                                                                    |

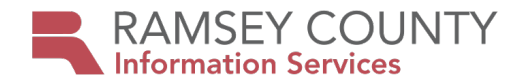

|                                                         | Keep your account cocure                                                                               |
|---------------------------------------------------------|----------------------------------------------------------------------------------------------------|
| 18. Back on your computer, click the <b>Next</b> button | Reep your account secure                                                                               |
|                                                         | Your organization requires you to set up the following methods of proving who you are.                 |
|                                                         | Method 1 of 2: App                                                                                     |
|                                                         | 2                                                                                                    |
|                                                         | App Phone                                                                                              |
|                                                         | Microsoft Authenticator                                                                                |
|                                                         | Scan the QR code                                                                                       |
|                                                         | Use the Microsoft Authenticator app to scan the QR code. This will connect the Microsoft Authenticator |
|                                                         | app with your account.                                                                                 |
|                                                         |                                                                                                    |
|                                                         |                                                                                                    |
|                                                         |                                                                                                    |
|                                                         |                                                                                                    |
|                                                         | Can't scan image?                                                                                      |
|                                                         | Back                                                                                                   |
|                                                         |                                                                                                    |
|                                                         |                                                                                                    |
|                                                         |                                                                                                    |
| 19. Your computer screen will now display a two digit   | Delete ~                                                                                               |
| code.                                                   | Microsoft Authenticator ×                                                                              |
|                                                         | Let's try it out                                                                                       |
|                                                         | Approve the notification we're sending to your app by entering the number shown below.                 |
|                                                         | -                                                                                                    |
|                                                         | Back Next                                                                                              |
|                                                         |                                                                                                    |
|                                                         |                                                                                                    |
|                                                         |                                                                                                    |
|                                                         |                                                                                                    |
|                                                         |                                                                                                    |
|                                                         |                                                                                                    |

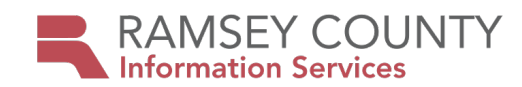

20. The Microsoft Authenticator app on your mobile device will prompt you to type in the two digit code that is displayed on your computer screen. Type the code in to your mobile device and tap the **Yes** button.

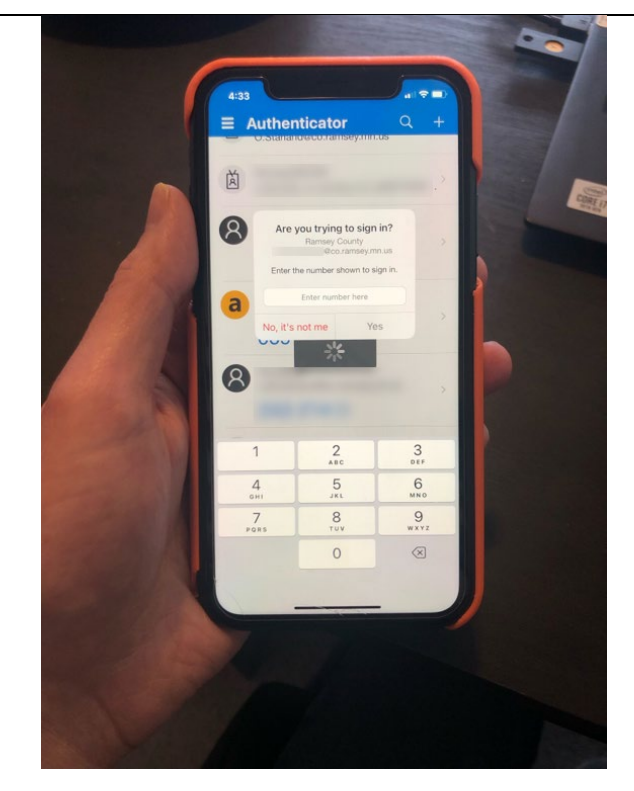

\*If you receive a notification for **Touch ID**, lightly place your finger on the home button of your phone to scan your fingerprint.

\*If you receive a notification for **Face ID**, look at your phone's screen so it can scan your face.

#### **Touch ID or Face ID**

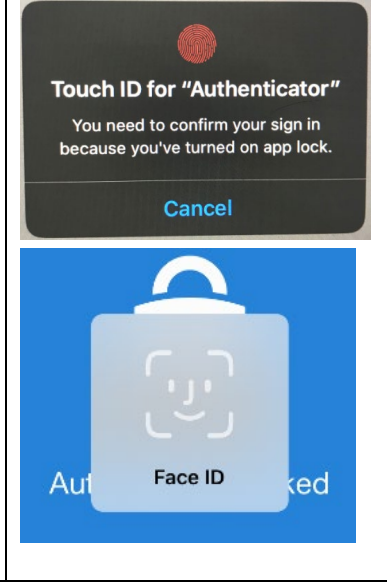

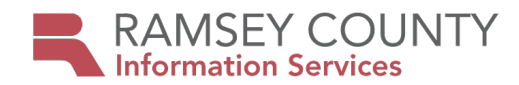

| 21. Back on your computer, click the <b>Next</b> button | Keep your account secure   Vour organization requires you to set up the following methods of proving who you are.     Method 1 of 2: App    2    App    Phone     Microsoft Authenticator    Notification approved      Back |
|---------------------------------------------------------|----------------------------------------------------------------------------------------------------|
| 22. The remaining set of steps will ask for information | Keep your account secure                                                                                                    |
| that will be used in the event that you need to         | Your organization requires you to set up the following methods of proving who you are.                                                                                                    |
| password using the Self-Service Password Reset<br>tool. | Method 2 of 2: Phone                                                                                                    |
|                                                         | Phone                                                                                                    |
| 23. You do not need to provide a phone number, but      | You can prove who you are by answering a call on your phone or texting a code to pur phone.                                                                                                    |
| will instead provide answers to security questions.     | United States (+1)                                                                                                    |
| Click the I want to setup a different method link.      |                                                                                                    |
|                                                         | Call me                                                                                                    |
|                                                         | Message and data rates may apply. Choosing New means that you agree to the Terms of service and Privacy and cookies statement.                                                                                               |
|                                                         | Next                                                                                                    |
|                                                         | I want to set up a different method                                                                                                    |
|                                                         |                                                                                                    |

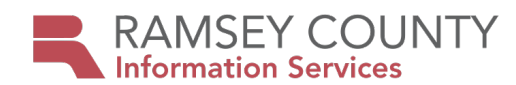

| 24. Select questions from the three drop down menus<br>and provide answers that you will most likely<br>remember. | Lead out out out out out out out out out out |
|----------------------------------------------------------------------------------------------------|----------------------------------------------|
| 25. Once you are finished selecting questions and providing answers, click <b>Done</b>                            | <section-header></section-header>            |

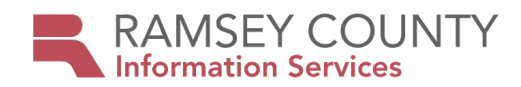

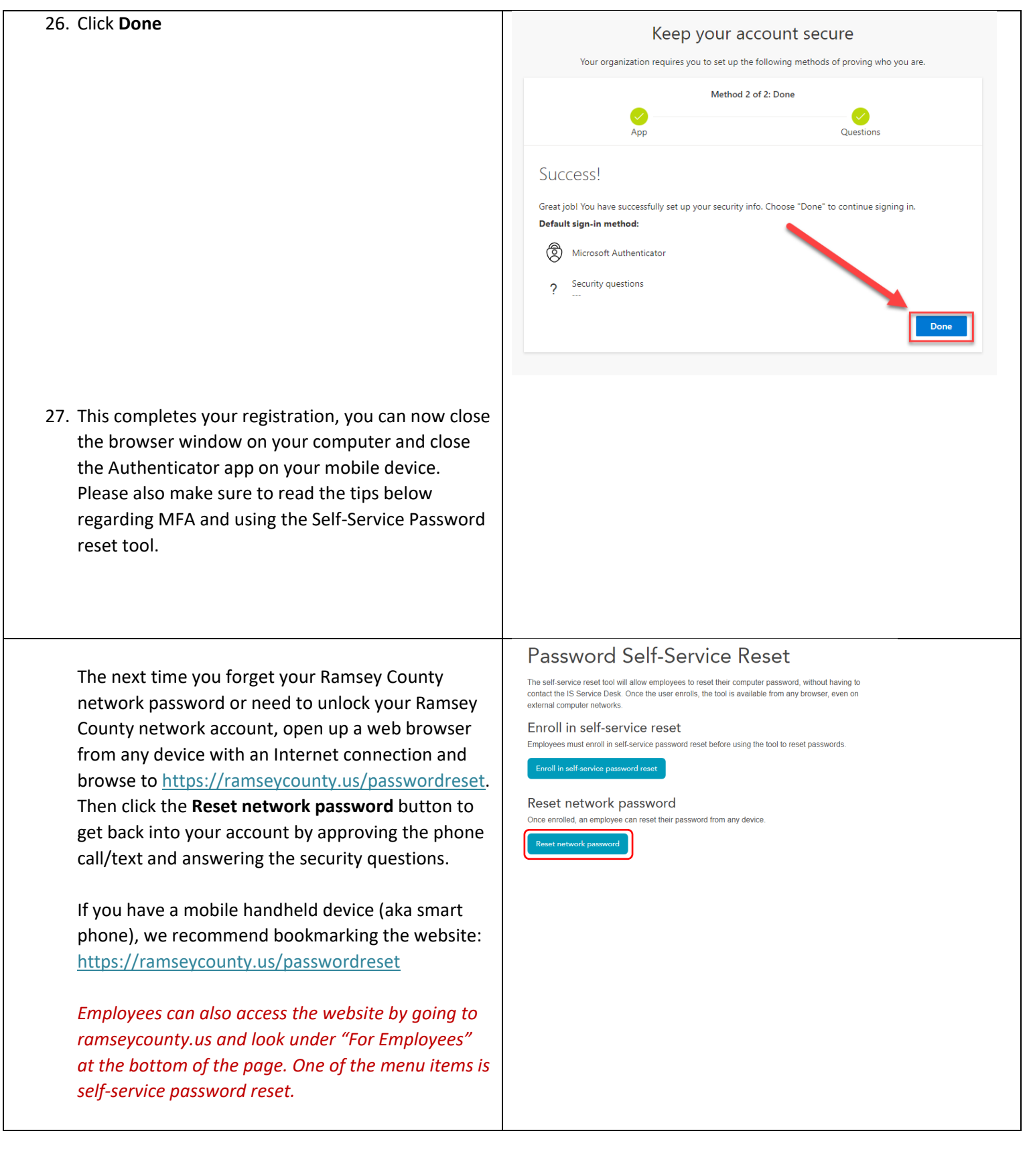

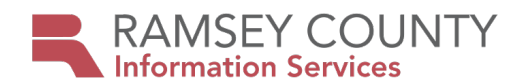

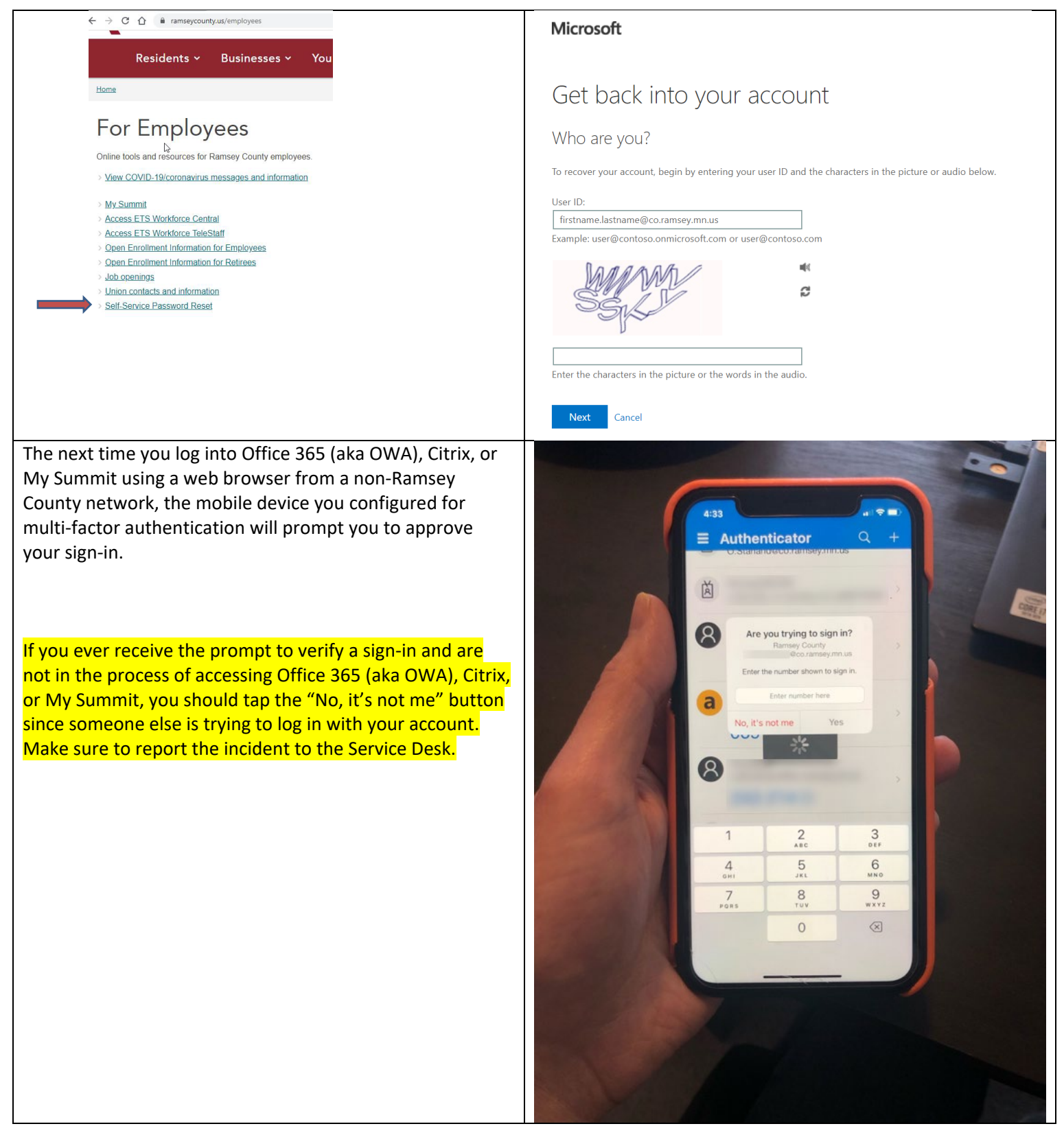